# 処方医薬品情報を照会する場合

KOSMO Communication Web の処方医薬品情報を被保険者被扶養者様が利用する場合は、以下の手順で照会を行います。

- 1. 処方医薬品情報を検索
- 2. 処方医薬品情報(簡易明細)の照会
- 3. 処方医薬品情報(ジェネリック明細)の照会

(参考)

簡易明細 … 処方された医薬品の明細

ジェネリック明細 … 処方された医薬品が先発の場合に変更可能なジェネリック 医薬品情報を簡易明細に付加した明細

次ページより、手順を説明いたします。

#### 1. 処方医薬品情報を検索

- ①処方医薬品情報検索画面の表示
  - KOSMO Communication Web の被保険者被保扶養者向けサービスの トップメニューより、「通知情報照会」⇒「処方医薬品照会」を選択すると、 「処方医薬品照会画面」が表示されます。
- ②処方医薬品情報の検索

処方医薬品情報の検索は、処方された期間及び処方対象者を指定して 検索することができます。

処方された期間を指定するパターン以下の2つです。

- 1. 処方年月(西暦)を選択して、対象期間の処方年 from、処方月 from、 処方年 to、処方月 to を指定できます。
- 2. 処方年(西暦)を選択して、対象期間の処方年を指定できます。
- ・「検索」ボタンを押下します。(→ 2. ①)
- ※ 処方年(西暦)の処方年に空白を選択した場合、期間指定なしで検索することが できます。

|                |                    | 組合太郎 様 2016年06月27日 パスワード変更 ログアウト                                           |
|----------------|--------------------|----------------------------------------------------------------------------|
| VOSM           | O Wab              | 大和総研東京開発健康保険組合                                                             |
| N Comm         | unication          | たP門\\会お→けけ健康保障組合すで                                                         |
|                |                    | over 112 Ele tester travere a c<br>TEL 93-XXXX-XXXX<br>a mail a mail a car |
|                |                    |                                                                            |
| トップ 通知情報       | 照会 個人情報管理          | ₽                                                                          |
| 処方医薬品照         | 会画面                | 指定した期間及び氏々の処支医                                                             |
| 2              |                    |                                                                            |
|                |                    | 衆 印 旧 報 と 伊 ポ し よ 9 。<br>条件を入力し、検索ボタンをクリックし                                |
|                |                    |                                                                            |
|                | 75                 | 処方年月                                                                       |
|                | <b>N</b>           | 2011 文 年 01 文 月 ~ 2011 文 年 12 文 月                                          |
|                |                    | 処方年                                                                        |
|                | 0                  | 2016 文 年                                                                   |
|                | 氏名                 |                                                                            |
|                |                    | NAT EZ                                                                     |
|                |                    |                                                                            |
|                |                    |                                                                            |
| 注意事項・免責事       | 頑・セキュリティ:          |                                                                            |
| Convright @ Da | iwa Instituto of D |                                                                            |
| copyright © Da | iwa insulute of R  | esearch Business minovation Ltu. All Rights Reserveu.                      |

### 2. 処方医薬品情報(簡易明細)の照会

①処方医薬品照会印刷用画面(簡易明細)の表示
 処方医薬品情報(簡易明細)が表示されます。

- 印刷する場合は「印刷用画面表示」ボタンを押下します。(→ 2. ②)
- 処方医薬品情報(ジェネリック明細)に切替える場合は、「ジェネリック表示」
   ボタンを押下します。(→ 3. ①)

|          |                   |               | 組合 太郎 様                     | 2016年06月27              | 7日 パスワード変            | 更 ログアウト                    |
|----------|-------------------|---------------|-----------------------------|-------------------------|----------------------|----------------------------|
| KOSMC    | ). Web            |               | 大和約                         | <b>総研東京</b>             | 開発健康化                | <b>K</b> 険組合               |
| Commu    | hication          |               |                             | <br>ಶಿ                  | 問い合わせは健康             | 保険組合まで                     |
|          |                   |               |                             |                         | TEL:0<br>e-mail:aaa@ | 3-XXXX-XXXX<br>dirbi.co.jp |
|          |                   |               |                             |                         |                      |                            |
| ップ 通知情報照 | 会 個人情報管理          | _             |                             | _                       | _                    |                            |
| 処方医薬品照会  | 画面                |               |                             |                         |                      |                            |
|          |                   |               | 1 今2卅中 1~2卅日                |                         |                      |                            |
|          | ++4-+             |               |                             |                         |                      |                            |
|          | 刘家期間:2011年        | =01月~2011年12月 | 3<br>※切替可能なジェネ              | ジェネリック<br>シェネリック<br>表示は | ク表示<br>こちらへ          |                            |
|          |                   |               |                             |                         |                      |                            |
|          |                   |               | 対象期間に処方された医薬品               |                         |                      |                            |
| 処方された方   | 処方月               |               |                             |                         |                      | 医莱品代                       |
| 組合太郎     | 2011年12月          | 0             | ゲンタロール点眼液0.3% 3mg           | 136.00                  | 71包                  | 70円                        |
| 組合太郎     | 2011年12月          | -             | オペガードネオキット眼灌流液0.0184% 500mL | 92.00                   | 92 キット               | 91円                        |
| 組合太郎     | 2011年12月          |               | ミノマイシン錠50mg                 | 131.00                  | 31 包                 | 130円                       |
|          | Le de             |               | 対象期間の医薬品代合計                 |                         |                      | 291円                       |
|          |                   |               | 印刷用画面表示 戻る                  |                         | *                    |                            |
| 意事項・免責事項 | <b>頁・セキュリティポリ</b> | リシー等          |                             |                         |                      |                            |

# ②処方医薬品照会の印刷

「印刷する」ボタンを押下します。

| коѕмос       | Communicatio       | n WebWe           | ab ページ ダイアログ                            |            |            | <b>.</b> |
|--------------|--------------------|-------------------|-----------------------------------------|------------|------------|----------|
| 処方医薬<br>対象期間 | 赛品照会印<br>週:2011年01 | ]刷用画面<br>1月~2011年 | 大和総<br>印刷する 閉じる<br>12月                  | 総研東京開      | ]発健康保      | 除組合      |
|              |                    |                   | 対象期間に処方された医薬品                           |            |            |          |
| 処方され<br>た方   | 処方月                | ジェネ<br>リック        | 医莱品名                                    | 菜価         | 教量         | 医薬品<br>代 |
| 組合<br>太郎     | 2011年<br>12月       | 0                 | ゲンタロール点眼液0.3% 3mg                       | 136.00     | 71 包       | 70円      |
| 組合<br>太郎     | 2011年<br>12月       | -                 | オペガードネオキット眼灌流液0.0<br>184% 500mL         | 92.00      | 92 キッ<br>ト | 91円      |
| 組合<br>太郎     | 2011年<br>12月       | 8                 | ミノマイシン錠50mg                             | 131.00     | 31 包       | 130円     |
|              |                    |                   | 対象期間の医薬品代合計                             |            |            | 291円     |
| wright @ 1   | Daiwa Insti        | tute of Perce     | arch Business Innovation Ltd. All Picht | s Pasanyad |            |          |

印刷画面が立ち上がります。

- 3. 処方医薬品情報(ジェネリック明細)の照会
  - ①処方医薬品照会印刷用画面(ジェネリック明細)の表示
     処方医薬品情報(ジェネリック明細)が表示されます。
    - 印刷する場合は「印刷用画面表示」ボタンを押下します。(→3.2)
    - ジェネリック医薬品に関する注意事項を参照する場合は、「ジェネリック医薬品に関する注意事項」リンクを押下します。(→3.3)
    - ジェネリック医薬品の検索を行う場合は、「かんじゃさんの薬箱」画像を押下します。(→3.④)
    - 処方医薬品情報(簡易明細)に切替える場合は、「処方医薬品照会」ボタンを押 下します。(→2.①)

| Abite RRSA<                                                                                                    | 第27 通知情報器会 個人信報管理           ADGR業品協会画面           ADGR業品協会画面           1 全3件申 1~3件目<br>大倉県明闇:2011年01月~2011年12月           第36時間:2011年01月~2011年12月           第36時間:2011年12月           第36日         第36日           第36日         第36日           第36日         第36日         70日         71           1 23月         0         ガーパカードネオキット掲載酒店後う 0.0meL         91日            1 25月         1 11年17         1 11年17         1 11年17                                                                                                    | e-mail: aaa@dirbi.co          |               |         |         |                     |                                       |   |              |                                                 |
|----------------------------------------------------------------------------------------------------|----------------------------------------------------------------------------------------------------|-------------------------------|---------------|---------|---------|---------------------|---------------------------------------|---|--------------|-------------------------------------------------|
| 通知情報器       個人情報管理         地方医菜品風会画面       1 全3府电 1~3府目         上       1 全3府电 1~3府目         方方 原菜品風(*1):       1 全3府电 1~3府目         方意明前:2011年01月~2011年12月       動方医菜品風会         構成された医菜品(*1):       70円       所属可能医療品(*2):       0円         火方された方       糸方月       万丈子       反大日大方された医菜品       医菜品(*1):       70円       所属可能医素品(*2):       0円         としていたい       外方月       万丈子       反大日大方された医菜品       医菜品(*3):       の円       万二       「       「         名方目       2011年       12月       0       グンタロール点眼液0.018.4% 50.0mL       01円       70円       70円       70円       一       一       一       一       一       一         目       12月       -       1/47/>5/2/25.0mg       1.30円       -       -       -       -       -       -       -       -       -       -       -       -       -       -       -       -       -       -       -       -       -       -       -       -       -       -       -       -       -       -       -       -       -       -       -       -       -       -       -       -       -       -       -       -<                                                                                                    | 通知情報器       Q人情報管理         Data       QL(情報管理         Data       Lation       Lation <thlating< th=""> <thlating< th=""> <thla< th=""><th></th><th></th><th></th><th></th><th></th><th></th><th></th><th></th><th></th></thla<></thlating<></thlating<> |                               |               |         |         |                     |                                       |   |              |                                                 |
| 1 全3府中 1~3府目         対象期間:2011年01月~2011年12月         加減された医薬品代(米1):       70円       加減可能な医薬品代(米2):       0円         メクライン・シング・シング・シング・シング・シング・シング・シング・シング・シング・シン                                                                                                    | 1 全3件中 1~3件目         対象期期:2011年01月~2011年12月       処方医菜品配合         構成された医菜品代(¥1):       70円       構成可能な医菜品代(*2):       0円         学方された方       外方月       万2千       反菜品名       医菜品代       変集の         経合 太郎       2011年       -       インガードネオキット観想流液0.0184% 500mL       91円       -       -                                                                                                    |                               |               |         |         |                     |                                       |   | 国人情報管理       | <ul> <li>ブ 通知情報照会</li> <li>処方医薬品照会画面</li> </ul> |
| 外別目       小川       小川                                                                                                    | 対象期間:2011年01月~2011年12月       処方医菜品気(*1):       グリアン       グリアン        グリアン       <th colspan="</th> <th></th> <th></th> <th></th> <th></th> <th>1 全3件中 1~3件目</th> <th></th> <th></th> <th></th> <th></th>                                                                                                    |                               |               |         |         | 1 全3件中 1~3件目        |                                       |   |              |                                                 |
| 解論された医薬品( (*1) :       70円       解論可能な医薬品( (*2) :       0円         第第二       70円       解論可能な医薬品( (*2) :       0円         第二       500       500       500       500       500         第二       500       500       500       500       500       500       500       100       100       100       100       100       100       100       100       100       100       100       100       100       100       100       100       100       100       100       100       100       100       100       100       100       100       100       100       100       100       100       100       100       100       100       100       100       100       100       100       100       100       100       100       100       100       100       100       100       100       100       100       100       100       100       100       100       100       100       100       100       100       100       100       100       100       100       100       100       100       100       100       100       100       100       100       100       100       100       10                                                                                                    | 解解された医薬品化(**1):       70円       解解可能な医薬品化(**2):       0円         タルパル       ジェク       人名       人名       L       L <thl< th=""> <thl< th="">       L       <thl< th=""></thl<></thl<></thl<>                                                                                                    |                               |               | 処方医薬品照会 |         | 011年12月             | 対象期間:2011年01月~2011年12月                |   |              |                                                 |
| 分離機構に発力された医薬品         の またはシェネリッチ素の           残力された方         外方月         ジェク<br>リック         ブエク<br>リック         医薬品名         医薬品名         酸素された<br>医薬品名         酸素された<br>医薬品名         原薬品名         原薬品名         E 薬品名         E 薬品名         E 薬品名         E 薬品名         E 薬品名         E 薬品名         E 薬品名         E 薬品名         E 薬品名 | 分検問題に終方された医薬品         変更可<br>第方された方         検方月 ジェネ<br>リック         変更品名         変更品名         変更品名           場方された方         外方月         ジェネ<br>リック         グロール点限液0.3% 3mg         変回の         プロ円         プロ円         ー         ー           組合         太郎         2011年<br>12月         -         オペガードネオキット観想流液0.0184% 500mL         91円         -         -         -                                                                                                    |                               |               | 0円      | (**2) : | 1): 70円 削減可能な医薬品(   | 削減された医薬品代(※1):                        |   |              |                                                 |
| 株方井         ジェネ<br>リック         ジェネ<br>リック         医菜品名         医菜品名         医菜品名         医菜品名         医菜品名         医菜品名         医菜品名         医菜品名         医菜品名         医菜品名         医菜品名         医菜品名         ●         ●         ●         ●         ●         ●         ●         ●         ●         ●         ●         ●         ●         ●         ●         ●         ●         ●         ●         ●         ●         ●         ●         ●         ●         ●         ●         ●         ●         ●         ●         ●         ●         ●         ●         ●         ●         ●         ●         ●         ●         ●         ●         ●         ●         ●         ●         ●         ●         ●         ●         ●         ●         ●         ●         ●         ●         ●         ●         ●         ●         ●         ●         ●         ●         ●         ●         ●         ●         ●         ●         ●         ●         ●         ●         ●         ●         ●         ●         ●         ●         ●         ●         ●         ●         ●         ●         ●         ●                                                                                                    | 発力された方         糸力月         ジェネ<br>リック         医業品名         医業品名         医業品代         課業さた<br>反第品代         課業品名         課業品名         課業品名         課業品名         課業品名         課業品名         課業品名         課業品名         課業品名         ####################################                                                                                                    | 同能なジャネリック魔茨島                  | 交面            |         |         | 対众個間に成ちまれた産業品       | 讨论证明                                  | - |              |                                                 |
| 組合 太郎     2011年<br>12月     0     グンタロール点観液0.3% 3mg     70円     70円     -     -     -       組合 太郎     2011年<br>12月     -     オペガードネオキット観測流液0.0184% 500mL     91円     -     -     -     -       組合 太郎     2011年<br>12月     -     オペガードネオキット観測流液0.0184% 500mL     91円     -     -     -     -       組合 太郎     2011年<br>12月     -     まノマイシン後50mg     130円     -     -     -     -                                                                                                    | 協会 太郎     2011年<br>12月     〇     グンタロール点競波0.3% 3mg     70円     70円     70円       協合 太郎     2014年<br>11日     -     オペガードネオキット競漫流波0.0184% 500mL     91円     -     -                                                                                                    | の能なりまた。<br>医薬品代 削減可能な<br>医薬品代 | 御城された<br>医菜品代 |         |         |                     |                                       |   |              |                                                 |
| 組合 太郎     2011年<br>12月     -     オペガードネオキット観測流後0.0184% 500mL     91円     -     -     -     -       組合 太郎     2011年<br>12月     -     ミノマイシン後50mg     130円     -     -     -     -                                                                                                    | 8合 太郎 2011年 - オペガードネオキット職産流液0.0184% 500mL 91円                                                                                                    |                               | -             | 70円     | 70円     | 3% 3mg              | <ul> <li>グンタロール点眼液 0.3% 3r</li> </ul> | 0 | 2011年<br>12月 | 相合 太郎                                           |
| 組合 太郎 2011年 - ミノマイシン彼5 0 mg 130円                                                                                                    | 12/3                                                                                                    |                               | 9 <u>2</u> 0  | -       | 91円     | 見灌流液0.0184% 500mL   | - オペガードネオキット眼灌流液 0.                   |   | 2011年<br>12月 | 組合 太郎                                           |
|                                                                                                    | 組合 太郎 2011年 - ミノマイシン彼5 0 mg 130円                                                                                                    | a. a                          | 270           | =       | 130円    | 1                   | - ミノマイシン錠50mg                         | - | 2011年<br>12月 | 組合 太郎                                           |
|                                                                                                    | 対象原則の医家品代合計 291円 70円 -                                                                                                    | огл                           | 177           | 70円     | 291円    | aft <del>oa</del> t | 対象期間の医薬最代合計                           |   |              |                                                 |

## ②処方医薬品照会の印刷

「印刷する」ボタンを押下します。

| 26品昭今            | V C D D                                                                                                    |                                                                                                    | APR 001000                                                                                                    | and a second second                                               | Ma DUMANTO                                                                                                    |                                                            |                                                                                                    |
|------------------|----------------------------------------------------------------------------------------------------|----------------------------------------------------------------------------------------------------|----------------------------------------------------------------------------------------------------|-------------------------------------------------------------------|----------------------------------------------------------------------------------------------------|------------------------------------------------------------|----------------------------------------------------------------------------------------------------|
|                  | <u> 국</u> 타기교                                                                                                    | 別用画面<br>印刷する 閉                                                                                                    | 大利<br>じる                                                                                                    | 扣総研東                                                              |                                                                                                    | 健康保                                                        | 険組合                                                                                                    |
| 阴間:201           | 1年0                                                                                                    | 1月~2011年12月                                                                                                    |                                                                                                    |                                                                   |                                                                                                    |                                                            |                                                                                                    |
| れた医薬             | ê品代                                                                                                    | (※1): 削減同                                                                                                    | 可能な医療                                                                                                    | 能代(※                                                              | 2) :                                                                                                    |                                                            |                                                                                                    |
|                  |                                                                                                    | 70円                                                                                                    |                                                                                                    |                                                                   |                                                                                                    | 0                                                          |                                                                                                    |
|                  |                                                                                                    |                                                                                                    |                                                                                                    |                                                                   |                                                                                                    |                                                            |                                                                                                    |
|                  |                                                                                                    | 対象期間に処方された振奏品                                                                                                    |                                                                                                    |                                                                   | 安美可能                                                                                                    | WISI7U:                                                    | (ク医薬品                                                                                                    |
| 亂方用              |                                                                                                    | 医肌后右                                                                                                    | mara<br>et                                                                                                    | 開設され<br>た<br>国家品代                                                 | 医第品<br>名                                                                                                    | 医苯酚<br>代                                                   | 1906可能<br>な<br>振興時代                                                                                                    |
| 2011<br>年<br>12月 | 0                                                                                                    | ゲンタロール点眼液0、3% 3mg                                                                                                    | 70(*)                                                                                                    | 7017                                                              | 1                                                                                                    | 177                                                        | -                                                                                                    |
| 2011<br>年<br>12月 | -                                                                                                    | オペガードネオキット眼溢流液0.0164% 5<br>00mL                                                                                                    | 91円                                                                                                    | ÷                                                                 | Ŧ                                                                                                    | -                                                          | 10                                                                                                    |
| 2011<br>年<br>12月 | 120                                                                                                    | ミノマイシン鍵50mg                                                                                                    | 130円                                                                                                    | 23                                                                | 23                                                                                                    | 1                                                          | 12                                                                                                    |
| 対象期間の服務器代合計      |                                                                                                    |                                                                                                    |                                                                                                    |                                                                   |                                                                                                    | 0P3                                                        | 이번                                                                                                    |
| リック医薬品<br>にた新薬を: | 品の利<br>ジェネ                                                                                                    | 用により、新闻に比べ削減された医療品代とな!<br>リック医薬品に変更した場合に、削減可能となる                                                                                                    | )ます。<br>3医薬品代                                                                                                    | となります。                                                            |                                                                                                    |                                                            |                                                                                                    |
|                  | 間:201<br>れた医病<br>2011<br>年<br>12月<br>2011<br>年<br>12月<br>2011<br>年<br>12月<br>2011<br>年<br>12月<br>2011<br>年<br>12月 | IIII:2011年0<br>れた医薬品代<br>4.55月 ジェネ<br>2011<br>年<br>12月 0<br>2011<br>12月 0<br>2011<br>12月 0<br>2011<br>年<br>12月 1<br>2011<br>年<br>12月 7<br>メリック<br>医薬品の利<br>た新薬をジェネ | 印刷する<     開       開:2011年01月~2011年12月          れた医菜品代 (※1): <ul> <li>70円</li> <li>第358</li> </ul> <ul> <li>第4年間に気方された居業系</li> </ul> <ul> <li>第4年間に気方された居業系</li> </ul> <ul> <li>第358</li> <li>ダエ</li></ul> | 印刷する     閉じる       開ご2011年01月~2011年12月               れた医薬品代(**1): | 印刷する     閉じる       明正2011年01月~2011年12月       1た医菜品代 (※1):     前浜可能な医菜品代 (※       70円     「「」」」」       1000     「「」」」」       1100     「「」」」」       1100     「ジッワロール応服液0.3% 3mg」       1201     「」」」       1201     「」」」       121     「」」」       121     「」」」       121     「」」」」       121     「」」」」       121     「」」」」       121     「」」」」       121     「」」」」       121     「」」」」       121     「」」」」       121     「」」」」       121     「」」」」       121     「」」」」       1301 <sup>11</sup> 「」」       1301 <sup>11</sup> 「」」       1301 <sup>11</sup> 「」」       1301 <sup>11</sup> 「」」       1301 <sup>11</sup> 「」」       1301 <sup>11</sup> 「」」       1301 <sup>11</sup> 「」」       1301 <sup>11</sup> 「」」」       1301 <sup>11</sup> 「」」」       1301 <sup>11</sup> 「」」」       1301 <sup>11</sup> 「」」」       1301 <sup>11</sup> 「」」」       1301 <sup>11</sup> 「」」」       1301 <sup>11</sup> 「」」」       130 <sup>11</sup> 「」」」       130 <sup>11</sup> 「」」」       130 <sup>11</sup> 「」」」       1 | 印刷する     閉しる       開:2011年01月~2011年12月 <ul> <li></li></ul> | 印刷する<       閉しる         開:2011年01月~2011年12月       削減可能な医薬品代(**2):         小た医薬品代(**1):       削減可能な医薬品代(**2):         70円       0         メキル開催に低力された無悪品       解説され、<br>に構成者       解説され、<br>に構成者       のののののののののののののののののののののののののののののののののののの |

印刷画面が立ち上がります。

#### ③ジェネリック医薬品に関する注意事項の表示

ジェネリック医薬品に関する注意事項が表示されます。

処方医薬品情報(ジェネリック明細)に戻る場合は「戻る」ボタンを押下します。 (→3.①)

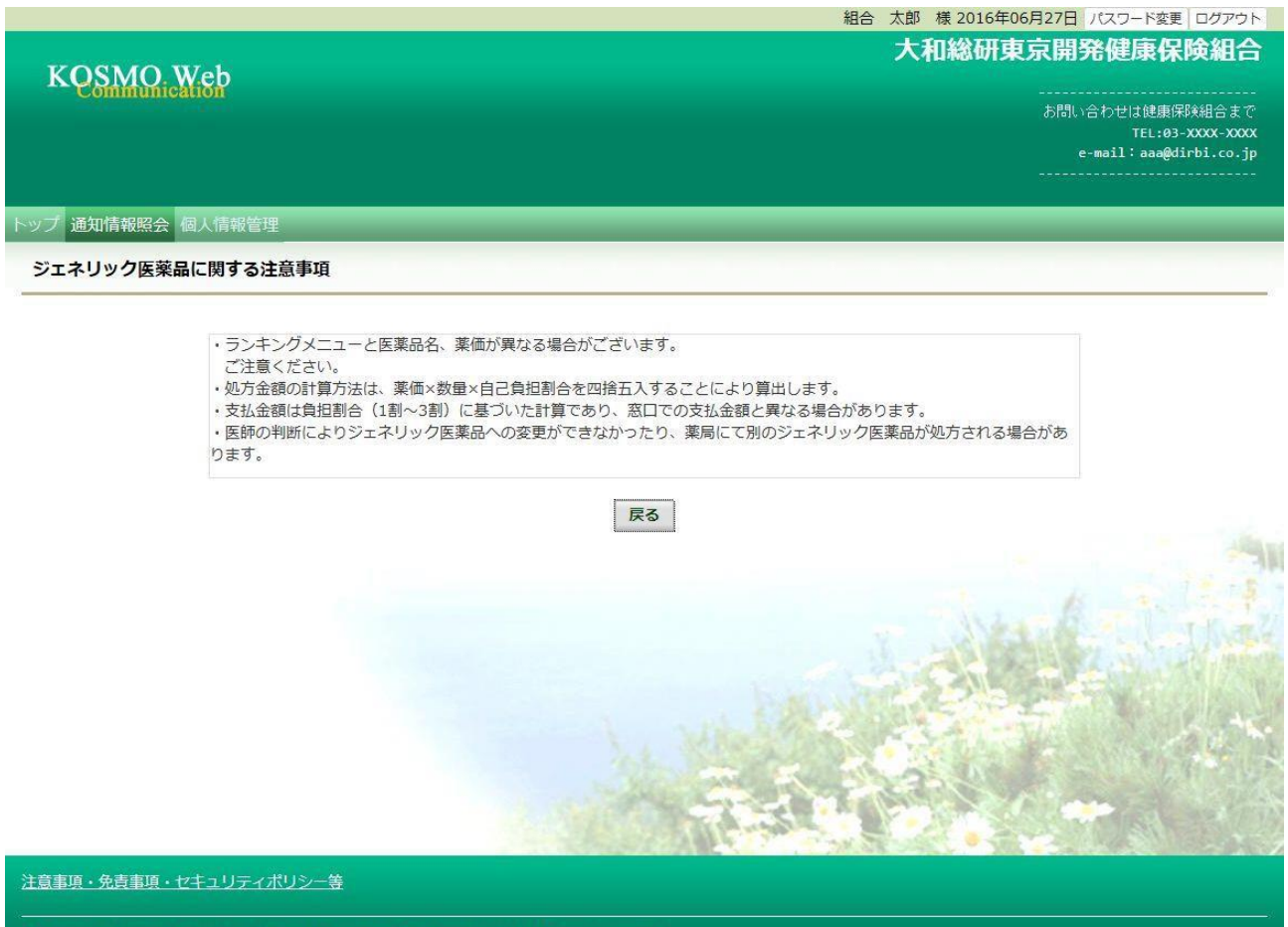

Copyright © Daiwa Institute of Research Business Innovation Ltd. All Rights Reserved.

#### ④かんじゃさんの薬箱の表示

# 外部サイト:日本ジェネリック医薬品学会提供の「かんじゃさんの薬箱」を 表示します。

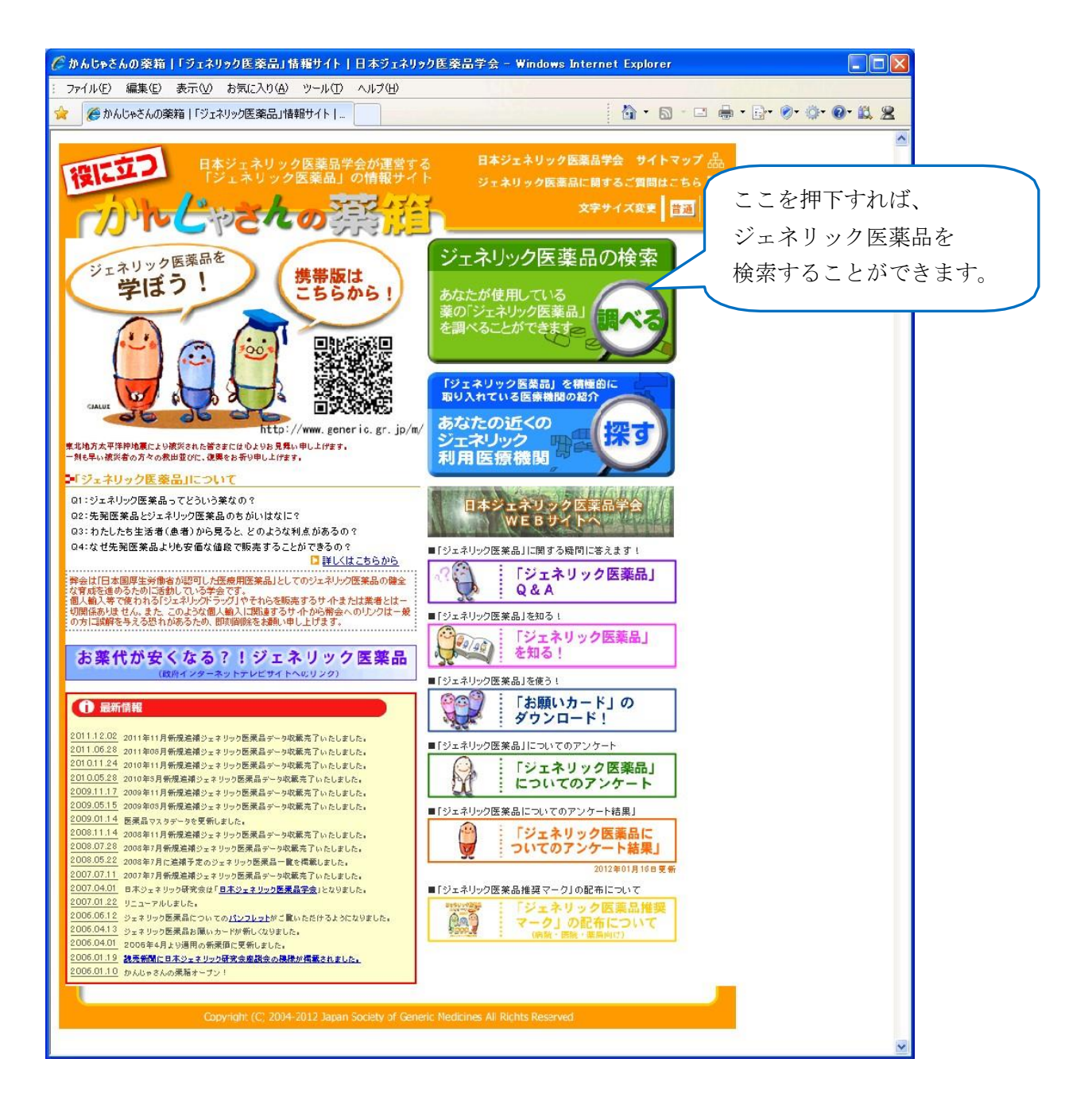

以上